## पीएम केयर्स फंड की वेबसाइट से दान की रसीद किस तरह से डाउनलोड करें

# विषय

| पीएम केयर्स वेबसाइट का प्रयोग करके दिया गया दान                               | 2 |
|-------------------------------------------------------------------------------|---|
| यूपीआई ऐप का प्रयोग करके पीएम केयर्स फंड में दिया गया दान                     | 4 |
| ऑनलाइन बेंकिंग अंतरण का प्रयोग करके पीएम केयर्स फंड में दिया गया दान          | 7 |
| NEFT/RTGS/IMPS/DD/CHEQUE/CASH का प्रयोग करके पीएम केयर्स फंड में दिया गया दान | 0 |

# <u>पीएम केयर्स वेबसाईट का प्रयोग करके दिया गया दान</u>

यदि दानकर्त्ताओं ने पीएम केयर्स वेबसाईट(<u>https://www.pmcares.gov.in/</u>) के माध्यम से अंशदान दिया है, तो वे निम्नलिखित तरीके से रसीद डाउनलोड कर सकते हैं:

पीएम केयर्स वेबसाइट(<u>https://www.pmcares.gov.in/</u>) पर Print receipt पेज खोलें

पीएमकेयर्स लोगो पर क्लिक करें (पीएम केयर्स वेबसाइट का प्रयोग करके दिया गया दान)

| Indi        | a                                                                         |                                                 |                                                    | Skip to main content A+ A A- A A                       |
|-------------|---------------------------------------------------------------------------|-------------------------------------------------|----------------------------------------------------|--------------------------------------------------------|
| Prime Prime | MCARES<br>Minister's Citizen Assistance and Relief                        |                                                 | Home About [                                       | Donate Print Receipt FAQs Contact U                    |
|             |                                                                           | PM CARES DON                                    | ATION RECEIPT                                      |                                                        |
|             |                                                                           | Select the Channel                              | Used for Donation                                  |                                                        |
|             | WITE Religery Diste Assiltance and Relist<br>Interreptory Distances Field | PMCARES                                         | <b>7</b> SBI                                       | NEFT/RTGS/IMPS<br>Draft, Cheque, Cash                  |
|             | Donations Made Using<br>PM CARES Website                                  | Donations Made to<br>PMCARES Fund Using UPI App | State Bank of India<br>Internet Banking Transactio | NEFT/ RTGS/ IMPS/ DD/ Cheque/<br>ons Cash Transactions |

फार्म में सभी अपेक्षित ब्यौरे भरें:

ISD कोड चुनें>> मोबाइल नंबर और अपना अंतरण(transaction) आर्डर नंबर/मर्चेंट आर्डर नंबर दर्ज करें। Get OTP पर क्लिक करें, आपके द्वारा दर्ज किए गए मोबाइल नंबर पर वन-टाइम पासवर्ड (OTP) प्राप्त होगा।

| PMCARES<br>Prime Maintern Clätten Assinates and Refiel<br>In Energency Situations Fund |                      |                              | Home | About | Donate | Print Receipt | FAQs | Contact Us |
|----------------------------------------------------------------------------------------|----------------------|------------------------------|------|-------|--------|---------------|------|------------|
|                                                                                        | PM                   | CARES RECEIPT                |      |       |        |               |      |            |
|                                                                                        | ISD Code             | Mobile Number                |      |       |        |               |      |            |
|                                                                                        | Transaction Order Nu | mber / Merchant Order Number |      |       |        |               |      |            |
|                                                                                        |                      | _                            |      |       |        |               |      |            |
|                                                                                        | Get OTP              |                              |      |       |        |               |      |            |

ओटीपी दर्ज करें और रसीद प्राप्त करने के लिए Submit पर क्लिक करें।

| India                                         |                  |                          |              | Skip to main cor | ntent A+      | A A- | A A        |
|-----------------------------------------------|------------------|--------------------------|--------------|------------------|---------------|------|------------|
| PINE Minister's Citizen Assistance and Relief |                  |                          | Home         | About Donate     | Print Receipt | FAQs | Contact Us |
|                                               | PI               | M CARES RE               | CEIPT        |                  |               |      |            |
|                                               | ISD Code         | Mobile Number            |              |                  |               |      |            |
|                                               | +91              | 9910                     |              |                  |               |      |            |
|                                               | Transaction Orde | r Number / Merchant Orde | er Number    |                  |               |      |            |
|                                               | 20200            |                          |              |                  |               |      |            |
|                                               | Enter OTP        |                          |              |                  |               |      |            |
|                                               | 27               |                          | C Resend OTP |                  |               |      |            |
|                                               | Submit to        | Get Receipt              | Cancel       |                  |               |      |            |
|                                               |                  |                          |              |                  |               |      |            |

सफलतापूर्वक सत्यापन के बाद, आपको Share on Twitter, Share On Facebook, Download & Print, Email और Exit के साथ receipt page दिखाई देगा तथा receipt page से निकलने के लिए Exit विकल्प का प्रयोग करें।

| TINdia                                                                                                    | Skip                 | to main co        | ontent A+                  | A A-             | A A       |
|----------------------------------------------------------------------------------------------------|----------------------|-------------------|----------------------------|------------------|-----------|
| Prise Midiatry Strations and Parlet                                                                                                    | e About              | Donate            | Print Receipt              | FAQs             | Contact U |
| PIMCARES<br>Prime Minister's Citizen Assistance and Relief<br>In Emergency Situations Fund                                                                                                    |                      |                   |                            |                  |           |
| Receipt No : PMCARES/Web/2020(                                                                                                    | AAETP39              | 33P               | Date: 12-                  | 05-2020          | )         |
| Dear Mr s                                                                                                    |                      |                   |                            |                  |           |
| Thank you very much for contributing to PM CARES Fund.<br>Prime Minister Shri Narendra Modi expresses his gratitude for the though<br>on your part. The valuable contribution will greatly help India in fighting<br>Under Secretary<br>PM CARES Fund | tful and<br>distress | compa<br>situatio | issionate g<br>ns like COV | esture<br>1D-19. |           |
| Received with thanks from: Mr 🖻                                                                                                    |                      |                   |                            |                  |           |
|                                                                                                    |                      |                   |                            |                  |           |
| The sum of INR<br>(Contributions to PM CARES Fund have been notified for 100% de<br>Taxable Income under Section 80G of Income Tax Act,                                                                                                    | duction fro<br>961)  | m                 |                            |                  |           |
| Prime Minister's Office, New Delhi                                                                                                    |                      |                   |                            |                  | _         |
|                                                                                                    |                      |                   |                            |                  | _         |
| Share On Twitter 🕊 Share On Facebook 🕈 Download & Print                                                                                                    | Email                |                   |                            | Exit             |           |

गलत ब्यौरे (गलत मोबाइल नंबर अथवा अंतरण(transaction) आर्डर नंबर) देने की स्थिति में सिस्टम error message दिखाएगा। सही ब्यौरे प्राप्त करने के लिए, दानकर्त्ता बैंक के संबंधित नोडल प्राधिकारी से संपर्क कर सकते हैं जिसके संपर्क संबंधी ब्यौरे वेबपेज- https://www.pmcares.gov.in/en/web/page/faq के आखिर में उपलब्ध है।

| PM CARES RECEIPT        |                                |  |  |  |
|-------------------------|--------------------------------|--|--|--|
| Error! No record found! |                                |  |  |  |
| ISD Code                | Mobile Number                  |  |  |  |
| India (+91) 👻           | 9'                             |  |  |  |
| Transaction Order N     | Number / Merchant Order Number |  |  |  |
| 73                      |                                |  |  |  |
| Get OTP                 |                                |  |  |  |

## यूपीआई ऐप का प्रयोग करके पीएम केयर्स फंड में दिया गया दान

यदि दानकर्त्ताओं ने यूपीआई ऐप के माध्यम से अंशदान दिया है, तो वे निम्नलिखित तरीके से रसीद डाउनलोड कर सकते हैं:

पीएम केयर्स वेबसाइट(<u>https://www.pmcares.gov.in/</u>) पर Print receipt पेज खोलें

पीएम केयर्स यूपीआई लोगो पर क्लिक करें (यूपीआई ऐप का प्रयोग करके दिया गया दान)

|                                          | PM CARES DONATION RECEIPT                       |                                                      |                                                    |  |  |  |  |  |  |
|------------------------------------------|-------------------------------------------------|------------------------------------------------------|----------------------------------------------------|--|--|--|--|--|--|
|                                          | Select the Channel                              | I Used for Donation                                  |                                                    |  |  |  |  |  |  |
| FILE REFERENCE ADDRESS                   | PMCARES                                         | <b>O</b> SBI                                         | NEFT/RTGS/IMPS<br>Draft, Cheque, Cash              |  |  |  |  |  |  |
| Donations Made Using<br>PM CARES Website | Donations Made to<br>PMCARES Fund Using UPI App | State Bank of India<br>Internet Banking Transactions | NEFT/ RTGS/ IMPS/ DD/ Cheque/<br>Cash Transactions |  |  |  |  |  |  |

फार्म में सभी अपेक्षित ब्यौरे भरें:

ISD कोड चुनें>> मोबाइल नंबर और अपना बैंक संदर्भ नंबर दर्ज करें।

Get OTP पर क्लिक करें, आपके द्वारा दर्ज किए गए मोबाइल नंबर पर वन-टाइम पासवर्ड (OTP) प्राप्त होगा।

| PM                                                                            | CARES UPI RECEIPT                                                                                                    |  |
|-------------------------------------------------------------------------------|----------------------------------------------------------------------------------------------------|--|
| UPI Payment                                                                   | s made as on 16th January 2021 can take<br>out their receipt                                                                                                    |  |
| Key in your Mobil<br>Reference Numb<br>transaction using<br>information and g | e Number (used to make the transaction) and Bank<br>er/RRN (received SMS/Email after making the<br>your UPI App) to receive OTP to validate these<br>enerate the receipt. |  |
| ISD Code                                                                      | Mobile Number                                                                                                    |  |
| Select                                                                        |                                                                                                    |  |
| Bank Reference                                                                | lumber (RRN)                                                                                                    |  |
|                                                                               |                                                                                                    |  |
|                                                                               |                                                                                                    |  |
|                                                                               |                                                                                                    |  |

ओटीपी दर्ज करें और रसीद प्राप्त करने के लिए Submit पर क्लिक करें।

| India      |                   |                       |              | Skip to main cor | ntent A+      | A A- | A A        |
|------------|-------------------|-----------------------|--------------|------------------|---------------|------|------------|
| PHONE ARES |                   |                       | Home         | About Donate     | Print Receipt | FAQs | Contact Us |
|            | PN                | I CARES RE            | CEIPT        |                  |               |      |            |
|            | ISD Code          | Mobile Number         |              |                  |               |      |            |
|            | +91               | 9910                  |              |                  |               |      |            |
|            | Transaction Order | Number / Merchant Ord | ler Number   |                  |               |      |            |
|            | 20200             |                       |              |                  |               |      |            |
|            | Enter OTP         |                       |              |                  |               |      |            |
|            | 27                |                       | C Resend OTP |                  |               |      |            |
|            | Submit to         | Get Receipt           | Cancel       |                  |               |      |            |
|            |                   |                       |              |                  |               |      |            |
|            |                   |                       |              |                  |               |      |            |

सफलतापूर्वक सत्यापन के बाद, आपको Share on Twitter, Share On Facebook, Download & Print, Email **और Exit के साथ** receipt page दिखाई देगा तथा receipt page से निकलने के लिए Exit विकल्प का प्रयोग करें।

| India                                                                                                    |                      | Skip to           | main con         | itent A+                   | A A-             | A A       |
|----------------------------------------------------------------------------------------------------|----------------------|-------------------|------------------|----------------------------|------------------|-----------|
| PMCARES<br>View Ninkers Citizera Assistance and Refiel<br>In Emergency Structures Free                                                               | ome At               | bout              | Donate           | Print Receipt              | FAQs             | Contact U |
| Prime Minister's Cilizea Assistance and Relief                                                                                                    |                      |                   | _                |                            | ŝ                |           |
| PAN<br>Receipt No : FMCARES/Web/2020(                                                                                                    | I : AAETI            | P3993I            | P                | Date: 12-                  | 05-2020          |           |
| Dear Mr si                                                                                                    |                      |                   |                  |                            |                  |           |
| Thank you very much for contributing to PM CARES Fund.                                                                                               |                      |                   |                  |                            |                  |           |
| Prime Minister Shri Narendra Modi expresses his gratitude for the thou<br>on your part. The valuable contribution will greatly help India in fightin | ghtful a<br>g distre | and co<br>ass sit | ompas<br>tuatior | ssionate ge<br>ns like COV | esture<br>1D-19. |           |
| Under Secretary<br>PM CARES Fund                                                                                                    |                      |                   |                  |                            |                  |           |
| Received with thanks from: Mr B                                                                                                    |                      |                   |                  |                            |                  |           |
|                                                                                                    |                      |                   |                  |                            |                  |           |
| The sum of INR<br>(Contributions to PM CARES Fund have been notified for 100% of<br>Taxable Income under Section 80G of Income Tax Ac                | leductio<br>t, 1961) | n from            |                  |                            |                  |           |
| Prime Minister's Office, New Delhi                                                                                                    |                      |                   |                  |                            |                  |           |
| Share On Twitter M. Share On Facebook & Download & Brint                                                                                             | Emr                  | ail               |                  |                            | Evit             |           |
| Share On Facebook T Download & Print                                                                                                    | Ema                  | an                |                  |                            | EXIT             |           |

गलत ब्यौरे (गलत मोबाइल नंबर अथवा बैंक संदर्भ नंबर) देने की स्थिति में सिस्टम error message दिखाएगा। सही ब्यौरे प्राप्त करने के लिए, दानकर्त्ता बैंक के संबंधित नोडल प्राधिकारी से संपर्क कर सकते हैं जिसके संपर्क संबंधी ब्यौरे वेबपेज- <u>https://www.pmcares.gov.in/en/web/page/faq</u> के आखिर में उपलब्ध हैं।

| Alert:<br>If your Mobile Number and Bank Reference Number (RRN) provided by you are correct the<br>send an email with your Name, Bank Reference Number (RRN), Amount, Date of Transacti<br>App Used, Mobile Number and Email Id, to pmcares[at]gov[dot]in for enabling generation<br>donation receipt.                                                                                                    | en please<br>ion, UPI<br>of your |
|----------------------------------------------------------------------------------------------------|----------------------------------|
| UPI Payments made as on 16th January 2021 can take out their receipt         Key in your Mobile Number (used to make the transaction) and Bank Reference Number/RRN (received SMS/Email after making the transaction using your UPI App) to receive OTP to validate these information and generate the receipt.         ISD Code Mobile Number         India (+91)       9         Bank Reference Number (RRN)         34       34 |                                  |

## <u>ऑनलाइन बैंकिग अंतरण का प्रयोग करके पीएम केयर्स फंड में दिया गया दान</u>

यदि दानकर्ताओं ने किसी बैंक के माध्यम से सीधे अंशदान दिया है, तो वे निम्नलिखित तरीके से रसीद डाउनलोड कर सकते हैं:

पीएम केयर्स वेबसाइट(<u>https://www.pmcares.gov.in/</u>) पर Print receipt पेज खोलें

#### संबंधित बैंक के लोगो पर क्लिक करें

| PIMCARES<br>View Print Minister Galactiane and Relief | PMCARES                                       | <b>9</b> SBI                                                                         | NEFT/RTGS/IMPS<br>Draft, Cheque, Cash                                                                     |
|-------------------------------------------------------|-----------------------------------------------|--------------------------------------------------------------------------------------|----------------------------------------------------------------------------------------------------|
| Donations Made Using<br>PM CARES Website              | Donations Made to<br>PMCARES Fund Using UPI A | State Bank of India<br>Internet Banking Transactions                                 | NEFT/ RTGS/ IMPS/ DD/ Cheque/<br>Cash Transactions                                                        |
|                                                       | <b>U Bandhan</b> Bank                         | र्वेक ऑफ महाराष्ट्र<br>Bank of Maharashtra<br>ver went tea<br>(रब प्रीक्षा रहन्द्रीय | ank-A<br>२१ म्ट्रल बीक ऑफ इंडिया<br>Central Bank of India<br>1111 वे करे हिन् विद्वन - रवलावर 19100000 पा |
| Axis Bank                                             | Bandhan Bank Bar                              | k of Maharashtra Canara Bar                                                          | k Central Bank of India                                                                                   |

फार्म में सभी अपेक्षित ब्यौरे भरें:

ISD कोड चुनें>> मोबाइल नंबर और अपना बैंक संदर्भ नंबर दर्ज करें।

| Donations ma                                                                 | de as on 1st June 2020 can take out their receipt                                                                                                    |
|------------------------------------------------------------------------------|----------------------------------------------------------------------------------------------------|
| Key in your Mobile<br>Reference Numbe<br>transaction) to rec<br>the receipt. | Number (used to make the transaction) and Bank<br>r (RRN) (received SMS/Email after making the<br>eive OTP to validate these information and generate |
| ISD Code                                                                     | Mobile Number                                                                                                    |
| Bank Reference N                                                             | umber (RRN)                                                                                                    |

Get OTP पर क्लिक करें, आपके द्वारा दर्ज किए गए मोबाइल नंबर पर वन-टाइम पासवर्ड (OTP) प्राप्त होगा।

|                   |                                                                               |                                                                                                    | Skip to                                                                                                    | o main con                                                                                                    | tent A+                                                                                                    | A A-                                                                                                    | AA                                                                                                    |
|-------------------|-------------------------------------------------------------------------------|----------------------------------------------------------------------------------------------------|----------------------------------------------------------------------------------------------------|----------------------------------------------------------------------------------------------------|----------------------------------------------------------------------------------------------------|----------------------------------------------------------------------------------------------------|----------------------------------------------------------------------------------------------------|
|                   |                                                                               | Home                                                                                                    | About                                                                                                    | Donate                                                                                                    | Print Receip                                                                                                    | FAQs                                                                                                    | Contact Us                                                                                                    |
| PI                | M CARES REC                                                                   | EIPT                                                                                                    |                                                                                                    |                                                                                                    |                                                                                                    |                                                                                                    |                                                                                                    |
| ISD Code          | Mobile Number                                                                 |                                                                                                    |                                                                                                    |                                                                                                    |                                                                                                    |                                                                                                    |                                                                                                    |
| +91               | 9910                                                                          |                                                                                                    |                                                                                                    | h                                                                                                    |                                                                                                    |                                                                                                    |                                                                                                    |
| Transaction Order | r Number / Merchant Order                                                     | r Number                                                                                                    |                                                                                                    |                                                                                                    |                                                                                                    |                                                                                                    |                                                                                                    |
| 20200             |                                                                               |                                                                                                    |                                                                                                    |                                                                                                    |                                                                                                    |                                                                                                    |                                                                                                    |
| 27                |                                                                               | C Resend OTP                                                                                                    |                                                                                                    |                                                                                                    |                                                                                                    |                                                                                                    |                                                                                                    |
| 0. horizon        | O I Devila                                                                    | <b>O</b> rmal                                                                                                    |                                                                                                    |                                                                                                    |                                                                                                    |                                                                                                    |                                                                                                    |
| Submit to         | Get Receipt                                                                   | Cancel                                                                                                    |                                                                                                    |                                                                                                    |                                                                                                    |                                                                                                    |                                                                                                    |
|                   | ISD Code<br>+91<br>Transaction Orde<br>20200/<br>Enter OTP<br>27<br>Submit to | ISD Code       Mobile Number         +91       9910         Transaction Order Number / Merchant Order         20200:         Enter OTP         27         Submit to Get Receipt | ISD Code       Mobile Number         +91       9910         Transaction Order Number / Merchant Order Number         20200'         Enter OTP         27       Cancel | Home About   ISD Code Mobile Number   +91 9910   Transaction Order Number / Merchant Order Number   20200   Enter OTP   27   Resend OTP   Submit to Get Receipt | Home About Donate   PM CARES RECEIPT   ISD Code Mobile Number   +91 9910   Transaction Order Number / Merchant Order Number   20200   Enter OTP   27   27   Submit to Get Receipt   Cancel | Home About Donate Print Receipt   PM CARES RECEIPT   ISD Code Mobile Number   +91 9910   Transaction Order Number / Merchant Order Number   20200   Enter OTP   27   Submit to Get Receipt   Cancel | Home About Donate Print Receipt FAQs   FM CARES RECEIPT   ISD Code Mobile Number   +91 9910   Transaction Order Number / Merchant Order Number   20200   Enter OTP   27   Submit to Get Receipt   Cancel |

सफलतापूर्वक सत्यापन के बाद, आपको Share on Twitter, Share On Facebook, Download & Print, Email और Exit **के साथ** receipt page दिखाई देगा तथा receipt page से निकलने के लिए Exit विकल्प का प्रयोग करें।

| а                                                                                                    |                                                                        |                                                                             |                                                                                                    |                                                                                       |                                                        | Skip                             | to main co              | ntent A+                 | A A-               | Α    |
|----------------------------------------------------------------------------------------------------|------------------------------------------------------------------------|-----------------------------------------------------------------------------|----------------------------------------------------------------------------------------------------|---------------------------------------------------------------------------------------|--------------------------------------------------------|----------------------------------|-------------------------|--------------------------|--------------------|------|
| ACARES                                                                                                    |                                                                        |                                                                             |                                                                                                    |                                                                                       | Home                                                   | About                            | Donate                  | Print Receip             | FAQs               | Cont |
| Prime Minister's Cilizer                                                                                                    | ARES                                                                   |                                                                             |                                                                                                    |                                                                                       |                                                        |                                  |                         |                          |                    |      |
| Receipt No : PMC                                                                                                    | ARES/Web/2020                                                          | 0(                                                                          |                                                                                                    |                                                                                       | PAN: AA                                                | ETP399                           | 3P                      | Date: 12                 | 2-05-2020          |      |
| Dear Mr ธา                                                                                                    |                                                                        |                                                                             |                                                                                                    | 000                                                                                   |                                                        |                                  |                         |                          |                    |      |
|                                                                                                    |                                                                        |                                                                             |                                                                                                    |                                                                                       |                                                        |                                  |                         |                          |                    |      |
| Thank you very                                                                                                    | much for cont                                                          | tributing t                                                                 | o PM CARES Fu                                                                                                    | und.                                                                                  |                                                        |                                  |                         |                          |                    |      |
| Thank you very<br>Prime Minister S<br>on your part. Th                                                                                                    | r <b>much for cont</b><br>hri Narendra Ma<br>ne valuable con           | tributing to<br>odi express<br>ntribution v                                 | o PM CARES Fu<br>ses his gratitu<br>vill greatly help                                                                                                    | u <b>nd.</b><br>Ide for the<br>Dindia in fi                                           | thoughtfu<br>ghting dis                                | ul and<br>stress s               | compa                   | ssionate<br>ns like CO   | gesture<br>VID-19. |      |
| Thank you very<br>Prime Minister S<br>on your part. Th<br>Under Secretary                                                                                         | <b>r much for con</b> t<br>hri Narendra Ma<br>ne valuable con          | tributing to<br>odi exprese<br>ntribution v                                 | o PM CARES Fu<br>ses his gratitu<br>vill greatly help                                                                                                    | und.<br>de for the<br>o India in fi                                                   | thoughtfu<br>ghting die                                | ul and<br>stress s               | compa<br>situatio       | ssionate<br>ns like CO   | gesture<br>VID-19. |      |
| Thank you very<br>Prime Minister S<br>on your part. Th<br>Under Secretary<br>PM CARES Fund                                                                        | <b>/ much for con</b> t<br>hri Narendra Ma<br>ne valuable con          | tributing to<br>odi exprese<br>atribution v                                 | o PM CARES Fu<br>ses his gratitu<br>vill greatly help                                                                                                    | und.<br>Ide for the<br>Dindia in fi                                                   | thoughtfi<br>ghting dis                                | ul and<br>stress s               | compa<br>situatio       | ssionate ;<br>ns like CO | gesture<br>VID-19. |      |
| Thank you very<br>Prime Minister S<br>on your part. Th<br>Under Secretary<br>PM CARES Fund                                                                        | r much for cont<br>hri Narendra Mu<br>ne valuable con<br>s from: Mr s1 | tributing t<br>odi express<br>ntribution v                                  | o PM CARES Fu<br>ses his gratitu<br>vill greatly help                                                                                                    | und.<br>de for the<br>o India in fi                                                   | thoughtfu<br>ghting dis                                | ul and stress s                  | compa<br>situatio       | ssionate<br>ns like CO   | gesture<br>VID-19. |      |
| Thank you very<br>Prime Minister S<br>on your part. Th<br>Under Secretary<br>PM CARES Fund                                                                        | r much for cont<br>hri Narendra Mi<br>ne valuable con<br>s from: Mr Bi | tributing t<br>odi express<br>ntribution v                                  | o PM CARES Fu<br>ses his gratitu<br>vill greatly help                                                                                                    | und.<br>Ide for the<br>D India in fi                                                  | thoughtfr<br>ghting di                                 | ul and stress s                  | compa<br>situatio       | ssionate ;<br>ns like CO | gesture<br>VID-19. |      |
| Thank you very<br>Prime Minister S<br>on your part. Th<br>Under Secretary<br>PM CARES Fund<br>Received with thank                                                 | r much for cont<br>hri Narendra Me<br>he valuable cor<br>s from: Mr si | tributing t<br>odi express<br>ntribution v                                  | o PM CARES Fu<br>ses his gratitu<br>vill greatly help                                                                                                    | und.<br>de for the<br>o India in fi                                                   | thoughtfi<br>ghting dia                                | ul and stress s                  | compa                   | ssionate (<br>ns like CO | gesture<br>VID-19. |      |
| Thank you very         Prime Minister S         on your part. Th         Under Secretary         PM CARES Fund         Received with thank         The sum of INR | (Contributi<br>(Contributi                                             | tributing t<br>odi express<br>htribution v<br>intribution v                 | o PM CARES Fu<br>ses his gratitu<br>vill greatly help<br>and the section and the section and the sectio | und.<br>de for the<br>p India in fi<br>en notified fo                                 | thoughtfi<br>ghting di<br>r 100% dedu<br>Tax Act, 196  | ul and<br>stress s<br>stion from | compa<br>situation<br>m | ssionate (<br>ns like CO | gesture<br>VID-19. |      |
| Thank you very<br>Prime Minister S<br>on your part. Th<br>Under Secretary<br>PM CARES Fund<br>Received with thank<br>The sum of INR                               | (Contribut                                                             | tributing t<br>odi express<br>htribution v<br>ions to PM CA<br>axable Incom | o PM CARES Fu<br>ses his gratitu<br>vill greatly help<br>will greatly help<br>with the section of<br>the under Section of<br>the minister's offici                                                                                                    | and.<br>de for the<br>pindia in fi<br>en notified fo<br>D6 of income                  | thoughtfi<br>ghting dia<br>r 100% dedu<br>Tax Act, 196 | ul and stress s                  | compa<br>situatio       | ssionate (<br>ns like CO | gesture<br>VID-19. |      |
| Thank you very<br>Prime Minister S<br>on your part. Th<br>Under Secretary<br>PM CARES Fund<br>Received with thank<br>The sum of INR                               | (Contribut                                                             | tributing t<br>odi express<br>htribution v<br>ions to PM CA<br>axable Incom | o PM CARES Fu<br>ses his gratitu<br>vill greatly help<br>will greatly help<br>RES Fund have bee<br>e under Section 80<br>rime Minister's Offici                                                                                                    | und.<br>de for the<br>pindia in fi<br>en notified fo<br>DG of Income<br>ce, New Delhi | thoughtfn<br>ghting dia<br>r 100% dedu<br>Tax Act, 196 | ul and stress s                  | compa<br>situatio       | ssionate (<br>ns like CO | gesture<br>VID-19. |      |

गलत ब्यौरे (गलत मोबाइल नंबर अथवा बैंक संदर्भ नंबर) देने की स्थिति में सिस्टम error message दिखाएगा। सही ब्यौरे प्राप्त करने के लिए, दानकर्त्ता बैंक के संबंधित नोडल प्राधिकारी से संपर्क कर सकते हैं जिसके संपर्क संबंधी ब्यौरे वेबपेज- <u>https://www.pmcares.gov.in/en/web/page/faq</u> के आखिर में उपलब्ध हैं।

| Alert:<br>If your Mobil<br>send an ema<br>App Used, M<br>donation rec | le Number and Bank Ref<br>ail with your Name, Bank<br>Iobile Number and Emai<br>ceipt.                        | erence Number (RRN) provided by you are correct the<br>Reference Number (RRN), Amount, Date of Transact<br>I Id, to pmcares[at]gov[dot]in for enabling generation                                                           | en please<br>ion, UPI<br>of your |
|-----------------------------------------------------------------------|----------------------------------------------------------------------------------------------------|----------------------------------------------------------------------------------------------------|----------------------------------|
|                                                                       | UPI Payments m<br>Key in your Mobile N<br>Reference Number/F<br>transaction using yo<br>information and gener | ade as on 16th January 2021 can take<br>out their receipt<br>umber (used to make the transaction) and Bank<br>RRN (received SMS/Email after making the<br>ur UPI App) to receive OTP to validate these<br>rate the receipt. |                                  |
|                                                                       | ISD Code                                                                                                    | Mobile Number                                                                                                    |                                  |
|                                                                       | India (+91) 👻                                                                                                 | 99                                                                                                    |                                  |
|                                                                       | Bank Reference Num                                                                                            | nber (RRN)                                                                                                    |                                  |
|                                                                       | 34                                                                                                    |                                                                                                    |                                  |
|                                                                       | Get OTP                                                                                                    |                                                                                                    |                                  |

#### NEFT/RTGS/IMPS/DD/CHEQUE/CASH का प्रयोग करते हुए पीएम केयर्स फंड में दिया गया दान

यदि दानकर्त्ताओं ने NEFT/RTGS/IMPS/DD/CHEQUE/CASH/FUND TRANSFER के माध्यम से अंशदान दिया है, तो वे निम्नलिखित तरीके से रसीद डाउनलोड कर सकते हैं:

#### नाम में कोई बदलाव किए बिना रसीद प्रिंट करने के लिए Workflow

पीएम केयर्स वेबसाइट(<u>https://www.pmcares.gov.in/</u>) पर Print receipt menu खोलें

Print Receipt page परNEFT/RTGS/IMPS (Draft,Cheque,Cash) लोगो पर क्लिक करें

|                                                                                    | PM CARES DONATION RECEIPT                       |                     |                                                    |  |
|------------------------------------------------------------------------------------|-------------------------------------------------|---------------------|----------------------------------------------------|--|
|                                                                                    | Select the Channel                              | Used for Donation   |                                                    |  |
| PINCARES<br>Frisk Martiner Care Australian Care Care Care Care Care Care Care Care | PMCARES                                         | <b>9</b> SBI        | NEFT/RTGS/IMPS<br>Draft, Cheque, Cash              |  |
| Donations Made Using<br>PM CARES Website                                           | Donations Made to<br>PMCARES Fund Using UPI App | State Bank of India | NEFT/ RTGS/ IMPS/ DD/ Cheque/<br>Cash Transactions |  |

फार्म में सभी अपेक्षित ब्यौरे भरें:

- UTR/ DD/ Cheque/ Bank Reference Number \*दर्ज करें।
- Type/Mode of Transaction\* (NEFT/RTGS etc.). का चयन करें
- दानकर्ता का बैंक खाता संख्या\* दर्ज करें ।
- दानकर्त्ता के बैंक का IFSC Code (अनिवार्य नहीं) दर्ज करें।
- धनराशि\* (दान की गई) दर्ज करें।
- भुगतान की तारीख\* का चयन करें।
- Click on Search Transaction पर क्लिक करें।

तारांकित स्थानों (\*) को भरना अनिवार्य है।

|                                          | Click here to view availability of Bank Data |
|------------------------------------------|----------------------------------------------|
| UTR/ DD/ Cheque/ Bank Reference Number * | Type/Mode of Transaction *                   |
| AN                                       | NEFT -                                       |
| Donor's Bank A/C Number *                | Donor's Bank IFSC Code                       |
| 21                                       | AN                                           |
| Amount (₹) *                             | Payment Date *                               |
| 1                                        | 01-05-2020                                   |
|                                          | Format: dd-mm-yyyy                           |

अभिलेख मिल जाने पर, दानकर्त्ता को रसीद प्राप्त करने के लिए अपेक्षित अतिरिक्त ब्यौरे भरने के लिए फार्म दिखाई देगा। यदि दानकर्त्ता रसीद पर प्रिंटिंग के लिए नाम नहीं बदलना चाहता है तो उसे प्रस्तावित पूरा नाम (Full Name) वाले खाने को नहीं भरना है। आपके मोबाइल नंबर पर भेजे गए OTP को दर्ज करके डाटा की पुष्टि करें। रसीद प्राप्त करने के लिए Submit पर क्लिक करें।

| PIME CARES<br>Prime Minister's Citizen Assistance and Relief |                       | Home                 | About [           | Donate Print Receipt FAQs ( | Contact Us |
|--------------------------------------------------------------|-----------------------|----------------------|-------------------|-----------------------------|------------|
|                                                              | PM CARES DO           | NATION R             | ECEIPT            |                             |            |
| UTR/ DD/ Cheque/ Bank Reference N                            | umber *               | Type/Mode of T       | ransaction *      |                             |            |
| 4A                                                           |                       | NEFT                 |                   |                             |            |
| Donor's Bank A/C Number *                                    |                       | Donor's Bank IFS     | SC Code *         |                             |            |
| 21                                                           |                       | AN                   |                   |                             |            |
| Amount (₹) *                                                 |                       | Payment Date *       |                   |                             |            |
| 10                                                           |                       | 01-05-202            | 0                 |                             |            |
|                                                              |                       | Format: dd-mm-yyyy   | /                 |                             |            |
| Donor's Bank Name                                            |                       | Bank (having PM      | A CARES Fund      | Account) *                  |            |
| AP                                                           |                       | 5                    |                   |                             |            |
| Donor's Name (as per Bank Record) *                          |                       | Title                | Proposed I        | Full Name (for Receipt)     |            |
| 4                                                            |                       |                      |                   |                             |            |
| Email ID *                                                   |                       | PAN Number           |                   |                             |            |
| an                                                           |                       |                      |                   |                             |            |
| Address                                                      |                       | Pin Code             |                   |                             |            |
| State                                                        |                       | ISD Code *           | Mobile Nu         | mber *                      |            |
|                                                              |                       | +91                  | 99                |                             |            |
|                                                              | ç                     |                      | C Resend OT       | P                           |            |
|                                                              | Submit to Get Receipt | Ca                   | ancel             |                             |            |
| © 2020 PRIME MINISTER                                        | 'S OFFICE About       | Foreign Donations (C | Credit/Debit Card | s) Contact Us               |            |

सफलतापूर्वक सत्यापन के बाद, आपको Share on Twitter, Share On Facebook, Download & Print, Email और Exit **के साथ** receipt page दिखाई देगा तथा receipt page से निकलने के लिए Exit विकल्प का प्रयोग करें।

| India                                           |                                                      |                                   |                             | Skip               | to main cont | ent A+               | A A                | A A       |
|-------------------------------------------------|------------------------------------------------------|-----------------------------------|-----------------------------|--------------------|--------------|----------------------|--------------------|-----------|
| PINE Ministers Cilizen Assistance and Relief    |                                                      |                                   | Home                        | About              | Donate       | Print Recei          | pt FAQs            | Contact U |
| * PMC                                           | ARES                                                 |                                   |                             |                    |              |                      |                    |           |
| Prime Minister's Citizen A<br>in Emergency Site | issistance and Relief                                |                                   |                             |                    |              |                      |                    |           |
|                                                 |                                                      |                                   | PAN:AA                      | ETP399             | 3P           |                      |                    |           |
| Receipt No : PMC                                | RES/Web/2020(                                        |                                   |                             |                    |              | Date: 1              | 2-05-202           | 20        |
| Dear Mr Bi                                      |                                                      |                                   |                             |                    |              |                      |                    |           |
|                                                 |                                                      |                                   |                             |                    |              |                      |                    |           |
| Thank you very                                  | much for contributing t                              | to PM CARES Fund.                 |                             |                    |              |                      |                    |           |
| Prime Minister Sh<br>on your part. Th           | ri Narendra Modi expres<br>e valuable contribution v | will greatly help India in the    | e thoughtfu<br>fighting dis | ul and<br>stress s | compas       | sionate<br>s like CC | gesture<br>VID-19. | •         |
| Under Secretary                                 |                                                      |                                   |                             |                    |              |                      |                    | -         |
| PM CARES Fund                                   |                                                      |                                   |                             |                    |              |                      |                    |           |
| Received with thanks                            | from: Mr s                                           |                                   |                             |                    |              |                      |                    |           |
|                                                 |                                                      |                                   |                             |                    |              |                      |                    |           |
| The sum of INR                                  |                                                      |                                   |                             |                    |              |                      |                    |           |
|                                                 | (Contributions to PM C)                              | ARES Fund have been notified f    | or 100% dedu                | ction fro          | m            |                      |                    |           |
|                                                 | Taxable Incom                                        | ne under Section 80G of Incom     | ie Tax Act, 196             | IJ                 |              |                      |                    |           |
|                                                 | F                                                    | Prime Minister's Office, New Delh | i                           |                    |              |                      |                    |           |
|                                                 |                                                      |                                   |                             |                    |              |                      |                    | _         |
| Share On Twitter 🛩                              | Share On Facebook <b>f</b>                           | Download & Print                  |                             | Email              |              |                      | Exit               |           |
|                                                 |                                                      |                                   |                             |                    |              |                      |                    |           |

गलत ब्यौरे देने की स्थिति में दानकर्त्ता को संबंधित बैंक के ईमेल ब्यौरे के बटन सहित error page दिखाई देगा। सही ब्यौरे प्राप्त करने के लिए, दानकर्त्ता बैंक के संबंधित नोडल प्राधिकारी से संपर्क कर सकते हैं जिसके संपर्क संबंधी ब्यौरे वेबपेज- <u>https://www.pmcares.gov.in/en/web/page/faq</u> के आखिर में उपलब्ध हैं।

|                                  | PM CARES                                                                                                    | DONATION RECEIPT                                                                                                    |
|----------------------------------|----------------------------------------------------------------------------------------------------|----------------------------------------------------------------------------------------------------|
| lf your<br>de                    | payment details provided h<br>tails to <b>pmcares[at]gov[dot]</b><br>But firstly verify the<br>Glick here t | ere are correct then please send an email with relevant<br>lin for enabling generation of your donation receipt.<br>e information before sending an email to<br>pmcares[at]gov[dot]in<br>to view availability of Bank Data |
| UTR/DD/Cheque/Bank Reference Num | ber                                                                                                    | 68                                                                                                    |
| Type/Mode of Transaction         |                                                                                                    | IMPS                                                                                                    |
| Donor's Bank A/C Number          |                                                                                                    | 78                                                                                                    |
| Donor's Bank IFSC Code           |                                                                                                    | Not Provided                                                                                                    |
| Amount                           |                                                                                                    | र:                                                                                                    |
| Payment Date                     |                                                                                                    | 04-01-2021                                                                                                    |
| E                                | mail                                                                                                    |                                                                                                    |
|                                  |                                                                                                    |                                                                                                    |
| N                                | lobile Number                                                                                               |                                                                                                    |
|                                  |                                                                                                    |                                                                                                    |
| E                                | g. +91                                                                                                    |                                                                                                    |
|                                  | Back                                                                                                    | Send Email Now                                                                                                    |
|                                  |                                                                                                    |                                                                                                    |

#### नाम में कोई बदलाव के साथ रसीद प्रिंट करने के लिए Workflow

पीएम केयर्स वेबसाइट(<u>https://www.pmcares.gov.in/</u>) पर Print receipt menu खोलें

Print receipt पेज पर NEFT/RTGS/IMPS (Draft,Cheque,Cash) लोगो पर क्लिक करें :

|                                                                                                    | Select the Channel                              | Used for Donation   |                                                   |  |
|----------------------------------------------------------------------------------------------------|-------------------------------------------------|---------------------|---------------------------------------------------|--|
| Manufacture Contractions and Manufacture Manufacture Contractions and Manufacture Manufacture Manufact | PMCARES                                         | • SBI               | NEFT/RTGS/IMPS<br>Draft, Cheque, Cash             |  |
| Donations Made Using<br>PM CARES Website                                                                                                    | Donations Made to<br>PMCARES Fund Using UPI App | State Bank of India | NEFT/ RTGS/ IMPS/ DD/ Cheque<br>Cash Transactions |  |

फार्म में सभी अपेक्षित ब्यौरे भरें:

- UTR/ DD/ Cheque/ Bank Reference Number \*दर्ज करें।
- Type/Mode of Transaction\* (NEFT/RTGS etc.). का चयन करें
- दानकर्ता का बैंक खाता संख्या\* दर्ज करें ।
- दानकर्त्ता के बैंक का IFSC Code (अनिवार्य नहीं)दर्ज करें।
- धनराशि\* (दान की गई) दर्ज करें।
- भुगतान की तारीख\* का चयन करें।
- Click on Search Transaction पर क्लिक करें।

तारांकित स्थानों (\*) को भरना अनिवार्य है।

|                                          | Click here to view availability of Bank Data |
|------------------------------------------|----------------------------------------------|
| UTR/ DD/ Cheque/ Bank Reference Number * | Type/Mode of Transaction *                   |
| AN                                       | NEFT                                         |
| Donor's Bank A/C Number *                | Donor's Bank IFSC Code                       |
| 21                                       | AN                                           |
| Amount (₹) *                             | Payment Date *                               |
| 1                                        | 01-05-2020                                   |
|                                          | Format: dd-mm-yyyy                           |

अभिलेख मिल जाने पर, दानकर्त्ता को रसीद प्राप्त करने के लिए अपेक्षित अतिरिक्त ब्यौरे भरने के लिए फार्म दिखाई देगा। यदि दानकर्त्ता रसीद पर प्रिंटिंग के लिए नाम बदलना चाहता है तो उसे प्रस्तावित पूरा नाम(Full Name) वाले खाने में नाम दर्ज करें। आपके मोबाइल नंबर पर भेजे गए OTP को दर्ज करके डाटा की पुष्टि करें। रसीद प्राप्त करने के लिए Submit पर क्लिक करें।

| PINCARES<br>Prime Ministers Citizen Astatitates and Relief | Home About Donate Print Receipt FAQs Contact Us         |
|------------------------------------------------------------|---------------------------------------------------------|
| PM                                                         | CARES DONATION RECEIPT                                  |
| UTR/ DD/ Cheque/ Bank Reference Number *                   | Type/Mode of Transaction *                              |
| AN                                                         | NEFT                                                    |
| Donor's Bank A/C Number *                                  | Donor's Bank IFSC Code *                                |
| 21                                                         | A                                                       |
| Amount (₹) *                                               | Payment Date *                                          |
| 1                                                          | 01-05-2020                                              |
|                                                            | Format: dd-mm-yyyy                                      |
| Donor's Bank Name                                          | Bank (having PM CARES Fund Account) *                   |
| A                                                          |                                                         |
| Donor's Name (as per Bank Record) *                        | Title Proposed Full Name (for Receipt)                  |
| IN                                                         | ivits pi                                                |
| Email ID *                                                 | PAN Number                                              |
| ar                                                         |                                                         |
| Address                                                    | Pin Code                                                |
| State                                                      | ISD Code t Mabile Number t                              |
| State                                                      | +91 99                                                  |
|                                                            |                                                         |
|                                                            | C Resend OTP                                            |
| Submit                                                     | t to Get Receipt Cancel                                 |
|                                                            |                                                         |
| © 2020 PRIME MINISTER'S DEFICE                             | About Foreign Donations (Credit/Dakit Cards) Contact Us |
|                                                            | FAQs Foreign Donations (Creater Debit Carus) Contact Os |

पुष्टि के बाद एक success message प्राप्त होता है और नाम बदलने का अनुरोध अनुमोदन के लिए बैंक को भेज दिया जाता हैः

| -                                       | India                                                                                    | Skip to ma                                                                                                    | in content A+ A A- A A        |  |  |
|-----------------------------------------|------------------------------------------------------------------------------------------|----------------------------------------------------------------------------------------------------|-------------------------------|--|--|
|                                         | PMCARES<br>Drise Minister's Clifford Assistance and Balter<br>La Conservery Diseases New | Home About Donate                                                                                                    | Print Receipt FAQs Contact Us |  |  |
|                                         | PM CA                                                                                    | RES DONATION RECEIPT                                                                                                    |                               |  |  |
|                                         | THANK YOU                                                                                |                                                                                                    |                               |  |  |
|                                         |                                                                                          |                                                                                                    |                               |  |  |
| Vour receipt request has been Received. |                                                                                          |                                                                                                    |                               |  |  |
|                                         |                                                                                          |                                                                                                    |                               |  |  |
|                                         |                                                                                          |                                                                                                    |                               |  |  |
|                                         |                                                                                          |                                                                                                    |                               |  |  |
|                                         | © 2020 PRIME MINISTER'S OFFICE                                                           | Home Domestic Donations<br>Abour Foreign Donations (Credit/Debit Cards)<br>FAQs Foreign Donations (Wire Transfer/SWIFT) | Print Receipt<br>Contact Us   |  |  |

कुछ दिनों के बाद, दानकर्त्ता द्वारा सभी अपेक्षित ब्यौरों को भरने के लिए पूर्व में अपनायी गई प्रक्रिया के अनुसार पोर्टल को पुनः देखने की जरूरत होती है। बैंक द्वारा नाम में परिवर्तन के अनुरोध को अनुमोदित कर दिए जाने के बाद दानकर्त्ता रसीद डाउनलोड कर सकता है।

यदि रसीद संबंधी अनुरोध बैंक द्वारा अनुमोदित नहीं किया गया है तो यह संदेश प्राप्त होगा कि रसीद संबंधी अनुरोध पर कार्रवाई की जा रही हैः

| ndia                                                                                                    |                                              | Skip to main content A+ A A-                                                                                                   | AA         |  |
|----------------------------------------------------------------------------------------------------|----------------------------------------------|----------------------------------------------------------------------------------------------------|------------|--|
| PICAL STATES AND A STATES AND A | RES                                          | Home About Donate Print Receipt FAQs                                                                                           | Contact Us |  |
|                                                                                                    | PM CARES DO                                  | NATION RECEIPT                                                                                                    |            |  |
| THANK YOU                                                                                                    |                                              |                                                                                                    |            |  |
| $\bigotimes$                                                                                                    |                                              |                                                                                                    |            |  |
| Your receipt request is already under process.<br>After receiving approval from the bank, you will receive a Download Receipt Link on your mobileremail id.                                                                                                    |                                              |                                                                                                    |            |  |
|                                                                                                    |                                              |                                                                                                    |            |  |
|                                                                                                    |                                              |                                                                                                    |            |  |
|                                                                                                    | 9 2020 PRIME MINISTER'S OFFICE About<br>FAQs | Domestic Denations Print Receipt<br>Foreign Donations (Dieds/Debit Cards) Contact Us<br>Foreign Donations (Wer Transfer/SWIFT) |            |  |

यदि रसीद संबंधी अनुरोध बैंक द्वारा अस्वीकार कर दिया जाता है तो दानकर्त्ता को यह संदेश प्राप्त होगा कि **खेद है** आपका रसीद संबंधी अनुरोध बैंक द्वारा अस्वीकर कर दिया गया है। कृपया अपने उपलब्ध कराए गए भुगतान संबंधी ब्यौरे की पुनः जांच करें अथवा बैंक की शाखा में संपर्क करें।

गलत ब्यौरे देने की स्थिति में दानकर्त्ता को संबंधित बैंक के ईमेल ब्यौरे के बटन सहित error page दिखाई देगा। सही ब्यौरे प्राप्त करने के लिए, दानकर्त्ता बैंक के संबंधित नोडल प्राधिकारी से संपर्क कर सकते हैं जिसके संपर्क संबंधी ब्यौरे वेबपेज- <u>https://www.pmcares.gov.in/en/web/page/faq</u> के आखिर में उपलब्ध हैं।

| PM CARES DONATION RECEIPT           |                                                                                                    |                                                                                                    |  |  |
|-------------------------------------|----------------------------------------------------------------------------------------------------|----------------------------------------------------------------------------------------------------|--|--|
| If y                                | our payment details provided<br>details to <b>pmcares[at]gov[d</b> c<br>But firstly verify tl<br><b>Click here</b> | here are correct then please send an email with relevant<br>atjin for enabling generation of your donation receipt.<br>he information before sending an email to<br>pmcares[at]gov[dot]in |  |  |
| UTR/DD/Cheque/Bank Reference Number |                                                                                                    | 68                                                                                                    |  |  |
| Type/Mode of Transaction            |                                                                                                    | IMPS                                                                                                    |  |  |
| Donor's Bank A/C Number             |                                                                                                    | 78                                                                                                    |  |  |
| Donor's Bank IFSC Code              |                                                                                                    | Not Provided                                                                                                    |  |  |
| Amount                              |                                                                                                    | र :                                                                                                    |  |  |
| Payment Date                        |                                                                                                    | 04-01-2021                                                                                                    |  |  |
|                                     | Email                                                                                                    |                                                                                                    |  |  |
|                                     |                                                                                                    |                                                                                                    |  |  |
|                                     | Mobile Number                                                                                                    |                                                                                                    |  |  |
|                                     |                                                                                                    |                                                                                                    |  |  |
|                                     | E.g. +91                                                                                                    |                                                                                                    |  |  |
|                                     | Back                                                                                                    | Send Email Now                                                                                                    |  |  |
|                                     |                                                                                                    |                                                                                                    |  |  |